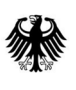

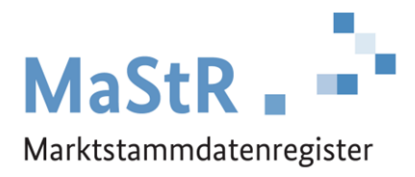

# Anleitung zur Übernahme der Datenverantwortung für formulargestützte Registrierungen

Version 1.0

Stand: 17.03.2021

# Inhaltsverzeichnis

| Vora | aussetzungen und allgemeine Erläuterungen          | 3 |
|------|----------------------------------------------------|---|
| 1.   | Eigene Registrierung im MaStR                      | 3 |
| 2.   | Ermittlung des "Support-Codes":                    | 4 |
| 3.   | Beantragung der Übertragung der Datenverantwortung | 5 |
| 4.   | Übernahme der Datenverantwortung:                  | 7 |

#### Voraussetzungen und allgemeine Erläuterungen

Sie haben sich im Marktstammdatenregister mit Hilfe von Papier-Formularen registriert, die Ihnen von der Bundesnetzagentur zugesendet wurden. Die Daten zu Ihnen als Anlagenbetreiber und zu Ihren Anlage/n wurden durch die Bundesnetzagentur im Register eingetragen.

Sie haben der Bundesnetzagentur nun mitgeteilt, dass Sie Ihre eingetragenen Daten künftig selbst im Online-System des Marktstammdatenregisters verwalten und ggf. erforderliche Änderungen im Webportal eintragen wollen.

Damit dies möglich wird, übergibt die Bundesnetzagentur Ihnen die Daten-Verantwortung. Diese Übergabe erfolgt im nachfolgend beschriebenen Prozess.

**Hinweis zur Beibehaltung der Nummern:** Sowohl der Anlagenbetreiber, als auch die Einheit/en sind von der Bundesnetzagentur mit eindeutigen MaStR-Nummern registriert worden. Diese Nummern ändern sich bei dem Übergang der Daten-Verantwortung <u>nicht</u>.

#### 1. Eigene Registrierung im MaStR

Sie müssen sich als Erstes als Benutzer im MaStR registrieren. Dadurch wird für Sie ein "MaStR-Zugang" angelegt. Gehen Sie wie folgt vor:

Öffnen Sie das MaStR unter <u>www.marktstammdatenregister.de</u> und klicken Sie auf die Schaltfläche **Registrierung starten** auf der Startseite des MaStR. Wählen Sie im sich öffnenden Dialog die Schaltfläche **Betreiber einer Stromerzeugungsanlage** aus. Dadurch kommen Sie zum Registrierungsassistenten für den Betreiber von Stromerzeugungsanlagen (vgl. Abbildung).

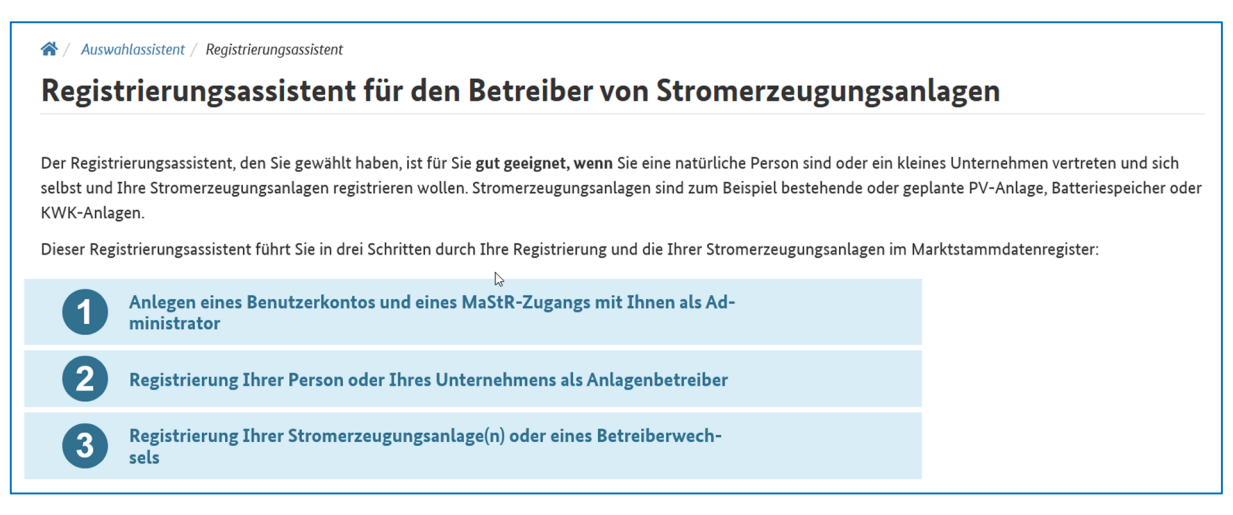

Von diesen drei Schritten müssen Sie nur den ersten Schritt durchlaufen. Klicken Sie dafür als nächstes unten auf der Seite auf die Schaltfläche **Registrierung starten**.

Zu der Registrierung des Benutzers gehört es, dass Ihnen ein Bestätigungslink per E-Mail gesendet wird, den Sie durch Anklicken bestätigen müssen. Sobald Sie die Bestätigung Ihres Benutzerkontos durchgeführt haben, ist die Registrierung des MaStR-Zugangs abgeschlossen.

Melden Sie sich anschließend mit Ihrem Benutzernahmen und Ihrem Passwort im MaStR an.

| Sie I<br>Ihr<br>anle | <b>Benutzerkonto wurde erfolgreich aktiviert!</b> ×<br>können sich nun im Marktstammdatenregister anmelden und<br>Benutzerkonto verwalten, MaStR-Zugang und -Marktakteure<br>egen. |
|----------------------|----------------------------------------------------------------------------------------------------|
|                      |                                                                                                    |
|                      | Benutzername *                                                                                                    |
|                      | Maxime Musterfrau                                                                                                    |
|                      | Benutzernamen anfordern?                                                                                                    |
|                      | Passwort *                                                                                                    |
|                      |                                                                                                    |
|                      | Passwort vergessen?                                                                                                    |
|                      | * erforderlich                                                                                                    |
|                      | × Abbrechen                                                                                                    |

Wenn Sie bei diesen Schritten Unterstützung benötigen, dann können Sie das Tutorial zur "Registrierung eines Anlagenbetreibers" verwenden: <u>https://abnahme.marktstammdatenregis-</u> ter.de/MaStRHilfe/subpages/regCheck.html

Nach der Anmeldung mit dem Benutzerkonto sehen Sie in der Registrierungsübersicht (vgl. Abbildung), dass der "MaStR-Zugang angelegt" ist.

| 0 | MaStR-Zugang angelegt<br>Der MaStR-Zugang wurde erfolgreich angelegt. Sie, Herr affeijofwh giwzuowoug, sind der Administrator für diesen MaStR-Zugang. Die Daten des<br>MaStR-Zugangs werden <u>nicht</u> veröffentlicht.<br>Sie können die Daten des MaStR-Zugangs im Benutzermenü (🔔 bearbeiten.                                                                                                    |
|---|----------------------------------------------------------------------------------------------------|
| 2 | Marktakteur "Anlagenbetreiber" registrieren<br>Um mit der Registrierung fortzufahren, registrieren Sie zunächst sich selbst als Anlagenbetreiber. Klicken Sie dafür auf die Schaltfläche rechts.<br>Hinweis: Die Daten der Marktakteure werden im MaStR vertraulich behandelt, wenn es sich dabei um natürliche Personen handelt. Nur Daten zu Or-<br>ganisationen werden veröffentlicht. Vertrauliche Daten des Marktakteurs werden ausschließlich der Bundesnetzagentur und dem Anschlussnetzbe-<br>treiber zur Kontaktaufnahme zur Verfügung gestellt. Erfahren Sie mehr zum Thema <u>Schutz und Freigabe vertraulicher Daten (</u> 2). |
| 3 | Anlage registrieren oder Registrierung eines Betreiberwechsels                                                                                                    |

**Achtung:** Fahren Sie <u>nicht</u> mit der Registrierung des Marktakteurs "Anlagenbetreiber" fort, sondern folgen Sie den weiteren Schritten dieser Anleitung.

## 2. Ermittlung des "Support-Codes":

Damit Ihnen die Datenverantwortung übertragen werden kann, müssen Sie den sogenannten **Support-Code** ermitteln. Dazu gehen Sie wie folgt vor: Klicken Sie im "Benutzermenü" (rechts

in der oberen Zeile des Bildschirms; vgl. Abbildung) auf die Schaltfläche "MaStR-Zugang ansehen".

| Maxime Musterfrau  Marktakteur: noch offen | <b>0</b><br>Nachrichten | <b>?</b><br>FAQ | <b>i</b><br>Hilfe | Abmelden |
|--------------------------------------------|-------------------------|-----------------|-------------------|----------|
| Benutzerprofil                             |                         |                 |                   |          |
| MaStR-Zugang ansehen                       |                         |                 |                   |          |

Darauf hin öffnet sich ein neues Fenster, in dem der Support-Code angegeben ist (vgl. nachfolgende Abbildung).

|                                                       | Detail               |                                                           |                |  |
|-------------------------------------------------------|----------------------|-----------------------------------------------------------|----------------|--|
| MaStR-Zu                                              | igang De             | etail: Frau Maxime                                        | Musterfrau     |  |
|                                                       |                      |                                                           |                |  |
| Status: Unvollstä                                     | indig                |                                                           |                |  |
| Stammdaten                                            | Benutzer             | Marktakteure                                              |                |  |
|                                                       |                      |                                                           |                |  |
| Stammd                                                | aten                 |                                                           |                |  |
|                                                       |                      |                                                           |                |  |
| MaStD-                                                | 7ugang               |                                                           |                |  |
| Majth A                                               | Lugang               |                                                           |                |  |
| Supporto                                              | ode:                 | 956607433720                                              | (1)            |  |
| Supporte<br>Personen                                  | ode:<br>art:         | 956607433720<br>Natürliche Person                         | (i)<br>(i)     |  |
| Supporto<br>Personen<br>Name:                         | ode:<br>Iart:        | 956607433720<br>Natürliche Person<br>Frau Maxime Musterfr | i<br>i<br>au i |  |
| Supporto<br>Personen<br>Name:<br>Adresse              | ode:<br>aart:        | 956607433720<br>Natürliche Person<br>Frau Maxime Musterfr | i<br>i<br>au i |  |
| Supporto<br>Personen<br>Name:<br>Adresse<br>Deutschla | ode:<br>Iart:<br>and | 956607433720<br>Natürliche Person<br>Frau Maxime Musterfr | i<br>au<br>i   |  |
| Supporte<br>Personen<br>Name:<br>Adresse<br>Deutschla | ode:<br>Iart:<br>and | 956607433720<br>Natürliche Person<br>Frau Maxime Musterfr | i<br>au i      |  |

# 3. Beantragung der Übertragung der Datenverantwortung

Damit die Bundesnetzagentur Ihnen die Verantwortung für Ihre Daten übertragen kann, müssen Sie Ihren Support-Code an die Bundesnetzagentur übermitteln. Dies erfolgt über das Kontakt-Formular auf der MaStR Webseite in Art und Weise wie in nachfolgender Abbildung dargestellt. Dies ist der Link zum Kontaktformular: <u>https://www.marktstammdatenregister.de/MaStR/Startseite/Kontakt</u>

| Kontaktformular                                              |                                                                          |
|--------------------------------------------------------------|--------------------------------------------------------------------------|
|                                                              |                                                                          |
| Name*                                                        |                                                                          |
| Name                                                         |                                                                          |
| Ihre MaStR-Nummer als Marktakteur (z.B.<br>registriert sind. | ABR als Anlagenbetreiber, SNB als Stromnetzbetreiber), falls Sie bereits |
| MaStR-Nummer 崎 Marktakteur                                   |                                                                          |
| MaStR-Nummer der betroffenen Einheit bi                      | zw. Anlage (z.B. SEE, SVE, EEG, KWK)                                     |
| MaStR-Nummer der Einheit bzw. Anlage                         |                                                                          |
| Couving obtag Dückkantaktung *                               |                                                                          |
| O F-Mail                                                     | In diese Felder müssen Sie die ABR-Nummer und die SEE-Num-               |
| <ul> <li>Telefon</li> </ul>                                  | mern eintragen, für die Sie die Datenverantwortung übernehmen wollen.    |
| E-Mail-Adresse                                               |                                                                          |
| E-Mail-Adresse                                               |                                                                          |
| E-Mail-Adresse wiederholen                                   |                                                                          |
| E-Mail-Adresse wiederholen                                   |                                                                          |
| Telefonnummer *                                              |                                                                          |
| J Telefonnummer                                              |                                                                          |
| Betreff*                                                     | Tragen sie hier "Übernahme der Datenverantwortung" ein.                  |
| Betreff                                                      |                                                                          |
| Nachricht*                                                   | Tragen sie den Supportcode in das Feld "Nachricht" ein.                  |
| Nachricht                                                    |                                                                          |

## 4. Übernahme der Datenverantwortung:

Nachdem die Bundesnetzagentur Ihre Angaben erhalten hat, stößt sie die Übergabe der Daten-Verantwortung an. Sie erhalten daraufhin eine E-Mail-Nachricht, wie die inhaltlich der nachfolgenden Abbildung gleicht.

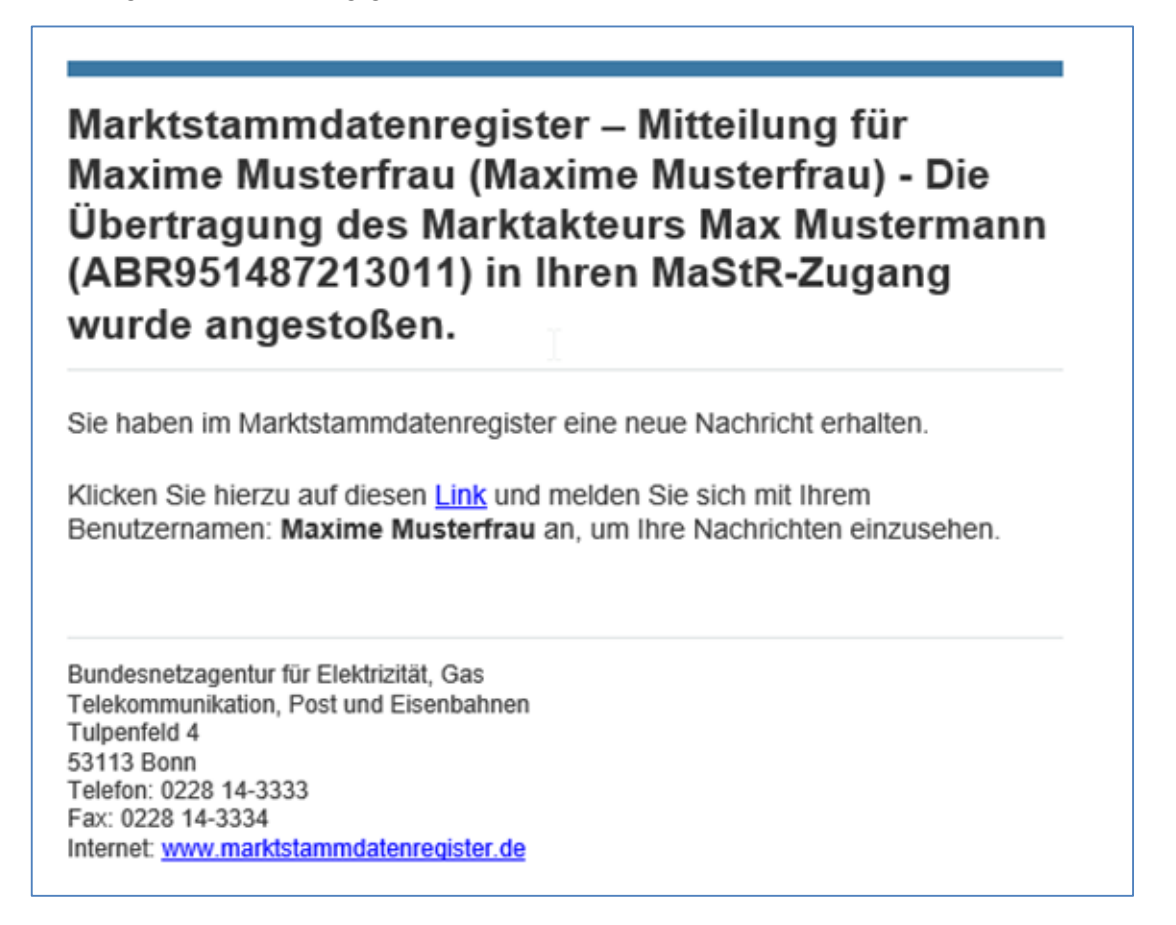

Wenn Sie sich daraufhin im MaStR anmelden, dann sehen Sie, dass eine Nachricht für Sie vorliegt:

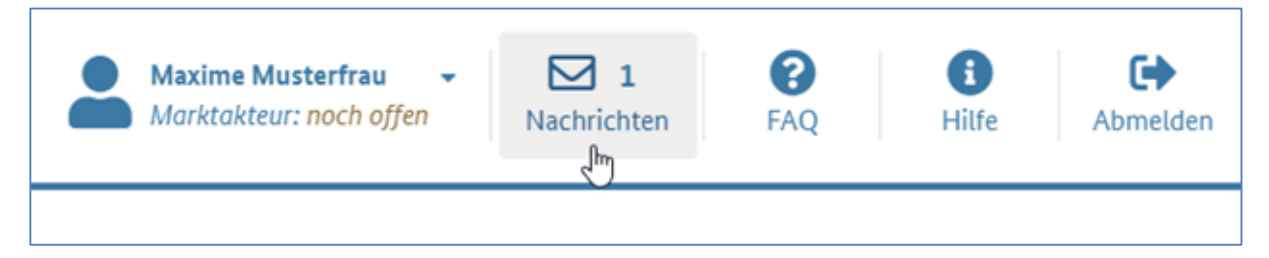

Durch klicken auf das Nachrichten-Feld gelangen Sie zu Ihren Nachrichten:

| Nachrichten |   |   |                     |                                                                                                    |  |  |  |
|-------------|---|---|---------------------|----------------------------------------------------------------------------------------------------|--|--|--|
|             |   |   | Erhalten            | Betreff                                                                                                    |  |  |  |
|             | P | Ē | 04.03.2021 09:23:45 | Die Übertragung des Marktakteurs Max Mustermann<br>(ABR951487213011) in Ihren MaStR-Zugang wurde angestoßen. |  |  |  |

Durch Anklicken des Lesen-Symbols (Auge) öffnet sich die Nachricht:

| Nachricht lesen                                                                  |                                                                                                    |  |  |  |  |  |  |
|----------------------------------------------------------------------------------|----------------------------------------------------------------------------------------------------|--|--|--|--|--|--|
| <ul> <li>Abgesendet am:</li> <li>Abgesendet von:</li> <li>Gelesen am:</li> </ul> | 04.03.2021 09:23:45<br>Herr Prof. max mustermann<br>04.03.2021 09:28:25                                                                                                    |  |  |  |  |  |  |
| Empfänger:                                                                       | Maxime Musterfrau<br>Die Übertragung des Marktakteurs Max Muster-                                                                                                    |  |  |  |  |  |  |
| Naciment.                                                                        | mann (ABR951487213011) in Ihren MaStR-Zugang<br>wurde angestoßen. Sie können das Ticket unter fol-<br>gendem Link einsehen und bearbeiten: <u>Klicken Sie</u><br><u>auf diesen Link, um das Ticket zu sehen. Ticket</u><br><u>16966</u> |  |  |  |  |  |  |
|                                                                                  | Sie erhalten diese Nachricht als Zugangsadministra-<br>tor des MaStR-Zugangs.                                                                                                    |  |  |  |  |  |  |

Hier klicken Sie auf den Link, um zum Ticket Marktakteursübertragung zu gelangen:

| Marktakteurübertragung angeboten                                                                                                    |                                                           | Zum Ticketprozess                          |
|----------------------------------------------------------------------------------------------------|-----------------------------------------------------------|--------------------------------------------|
| Information Sie müssen sich erst dieses Ticket zuweisen, um die Prozessbearbeitung beginnen zu können.                                                                                                    |                                                           | ×                                          |
| Beschreibung                                                                                                    | Bearbeitung                                               |                                            |
| Es wurde die Übertragung des Marktakteurs <b>Herr Max Mustermann (Anlagenbetreiber, ABR951487213011)</b> in Ihren MaStR-Zugang<br>angestoßen. Sie können dieser Übertragung zustimmen oder sie ablehnen.                                         | Prozess-Nr.:<br>Ticket-Nr.:                               | 11804<br>16966                             |
| Wenn Sie der Übertragung zustimmen, dann werden die Verbindungen des Marktakteurs zu seinem bisherigen MaStR-Zugang getrennt.<br>Eventuell ist es bei der Übertragung notwendig, einen neuen verantwortlichen Marktakteursvertreter festzulegen. | Erstellt am:<br>Aktualisiert am:<br>Aktueller Bearbeiter: | 04.03.2021 09:23:45<br>04.03.2021 09:31:46 |
| Wenn Sie die Übertragung ablehnen, geben Sie bei der Bearbeitung des Tickets einen Grund für die Ablehnung an. Der Marktakteur erhält<br>eine Nachricht über die Ablehnung, die auch den angegebenen Grund enthält.                              | Ticket zuweisen und bearbeiten                            |                                            |
| Um der Übertragung des Marktakteurs zuzustimmen oder diese abzulehnen, bearbeiten Sie dieses Ticket und wählen Sie die entsprechende<br>Option.                                                                                                  | 4                                                         |                                            |
| Angebotener Marktakteur:<br>Herr Max Mustermann (Anlagenbetreiber, ABR951487213011)                                                                                                    | Details                                                   |                                            |
| Entgegennehmender MaStR-Zugang:<br>Maxime Musterfrau ( <u>355667433720</u> (ご)                                                                                                    | Marktakteur:                                              | Max Mustermann<br>(ABR951487213011)        |
|                                                                                                    | Entgegennehmender MaStR-Zugang:                           | Maxime Musterfrau<br>(956607433720)        |

Dieses Ticket müssen Sie nun **zuweisen und bearbeiten**, dies geschieht über den gleichnamigen Button.

Dadurch öffnet sich das zugehörige Dialogfenster, in dem Sie das Übertragungsangebot annehmen können. Durch Betätigung des Buttons **Speichern** wird der Prozess erfolgreich abgeschlossen.

| V                            |   |        |
|------------------------------|---|--------|
| vertugbare Aktionen *        |   |        |
| Bitte wählen Sie             |   |        |
| Übertragungsangebot ablehnen |   |        |
| Übertragungsangebot annehmen | N |        |
| Beschreibung                 |   |        |
|                              |   |        |
|                              |   |        |
|                              |   |        |
|                              |   |        |
|                              |   |        |
|                              |   |        |
|                              |   |        |
|                              |   |        |
|                              |   | * erfo |

Nachdem Sie die Übertragung angenommen haben, öffnet sich ein weiteres Dialogfenster, in welchem Sie den verantwortlichen Marktakteursvertreter wählen müssen. Hier sollten Sie nun den zur Verfügung stehenden Marktakteur auswählen.

| Verantworttiche          | er iviar | KTAKT    | eursverti | eter |           |
|--------------------------|----------|----------|-----------|------|-----------|
| Verantwortlicher Marktak | teursver | treter * |           |      |           |
| Bitte wählen Sie         |          |          |           |      | -         |
| Bitte wählen Sie         |          |          |           |      |           |
| Maxime Musterfrau        |          | ŀ        |           |      | * orfordo |

Damit ist die Übertragung erfolgreich abgeschlossen und Sie können die Daten zu Ihrem Anlagenbetreiber und Ihren Einheit/en ab sofort selbst im Marktstammdatenregister verwalten.

| Marktakteurübertragung angeboten |                                             |  |  |  |  |
|----------------------------------|---------------------------------------------|--|--|--|--|
|                                  |                                             |  |  |  |  |
| 0                                | Der Prozess wurde erfolgreich durchgeführt. |  |  |  |  |